| 1.0 Langkah Permulaan                                  | 2 |
|--------------------------------------------------------|---|
| 1.1 Pengguna sedia ada beralih kepada Token Mudah Alih | 2 |
| 1.2 Pengaktifan Token Mudah Alih                       | 3 |

## 1.0 Langkah Permulaan

- Pastikan anda bersedia dengan ID Syarikat BizChannel@CIMB, ID Pengguna dan kata laluan anda.
- Aplikasi Mudah Alih ini tersedia untuk iPhone yang menggunakan iOS 10 dan ke atas atau telefon pintar dan peranti berasaskan Android yang menggunakan Android 7.0 dan ke atas. Sila pastikan syarat minimum adalah dikemas kini apabila dikehendaki untuk kemas kini perisian.
- Untuk tujuan keselamatan, aplikasi Perbankan Mudah Alih tidak sesuai dengan peranti yang telah dipecah masuk.

## 1.1 Pengguna sedia ada beralih kepada Token Mudah Alih

## Muat turun Aplikasi BizChannel@CIMB pada peranti anda

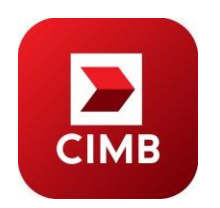

Muat turun dan pasang Aplikasi Mudah Alih "**BizChannel@CIMB**" daripada Google Play atau App Store.

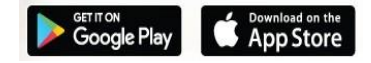

- Untuk mengaktifkan Token Mudah Alih anda, anda akan perlu muat turun Aplikasi Mudah Alih BizChannel@CIMB dan Log Masuk Laman Web BizChannel, <u>www.cimb-bizchannel.com.my.</u>
- Pastikan anda bersedia dengan nama pengguna dan kata laluan BizChannel@CIMB anda.

## 1.2 Pengaktifan Token Mudah Alih

• Masukkan ID Syarikat dan ID Pengguna BizChannel@CIMB.

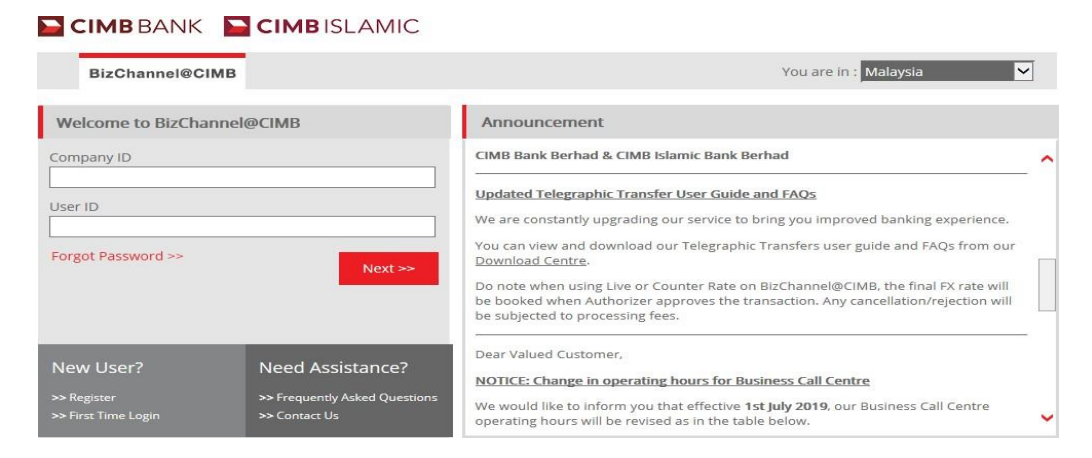

Sahkan SecureWord dan pastikan ia betul

| BizChannel@CIMB            |                                                                                                    |                                                                                                    | You are in : Malaysia                                                                                                    |
|----------------------------|----------------------------------------------------------------------------------------------------|----------------------------------------------------------------------------------------------------|----------------------------------------------------------------------------------------------------|
| /elcome to BizChannel@CIMB | Announceme                                                                                                    | int                                                                                                    |                                                                                                    |
| Is this your SecureWord?   | Updates of Privac<br>Please be informed<br>January 2018.<br>Please be informed<br>Effective Date<br>1 January 2018 | y Notice<br>i that the terms of our Priv<br>ted Privacy Notice shall t<br>on the following change<br>Services | acy Notice have been amended and updated. The ake effect and be binding upon you effective 10th a for BizChannel@CIMB: Description of Changes Please schet "LHDNM" for the Region |
|                            |                                                                                                    | Statutory Payments -<br>LHDN                                                                                  | field. The "SEMENANJUNG", "SABAH"<br>and "SARAWAK" options will no longer be<br>applicable.                                                                                       |
|                            | For further enquiri<br>from 7AM to 7PM<br>mybuniesscare@c                                                          | es, please contact our Bus<br>and Saturday from SAM<br>simb.com                                               | iness Call Centre at 1300 888 828 Monday to Frida<br>to SPM (excluding public holidays) or email to                                                                               |
|                            | Important Notice                                                                                                   | : Discontinuation of Bill                                                                                     | Payment service to SYABAS                                                                                                    |

Masukkan Kata Laluan

| BizChannel@CIMB                  |                                                                                                    |                                                               | You are in : Malaysia                                                                                                    |
|----------------------------------|----------------------------------------------------------------------------------------------------|---------------------------------------------------------------|----------------------------------------------------------------------------------------------------|
| Velcome to BizChannel@CIMB       | Announceme                                                                                                    | nt                                                            |                                                                                                    |
| standard<br>SecureWord           | Updates of Privacy Notice<br>Please be informed that the terms of our Privacy Notice have been amended and updated. The<br>amended and updated Privacy Notice shall take effect and be binding upon you effective 10th<br>January 2018.<br>Please be informed on the following changes for Bir/Changel@CDMB: |                                                               |                                                                                                    |
|                                  | Effective Date                                                                                                    | Services                                                      | Description of Changes                                                                                                    |
| orgot Password >> Next >> Cancel | 1 January 2018                                                                                                    | Statutory Payments -<br>LHDN                                  | Please select "LHDNM" for the Region<br>field. The "SEMENANJUNG", "SABAH"<br>and "SARAWAK" options will no longer be<br>applicable. |
|                                  | For further enquiri<br>from 7AM to 7PM<br>mybusinesscare@c                                                                                                    | rs, please contact our Bu<br>and Saturday from SAM<br>imb.com | iness Call Centre at 1300 888 828 Monday to Fri<br>to SPM (excluding public holidays) or email to                                   |
|                                  | Important Notice                                                                                                    | Discontinuation of Bill                                       | Payment service to SVARAS                                                                                                    |

Ikuti langkah-langkah yang ditunjukkan di laman web

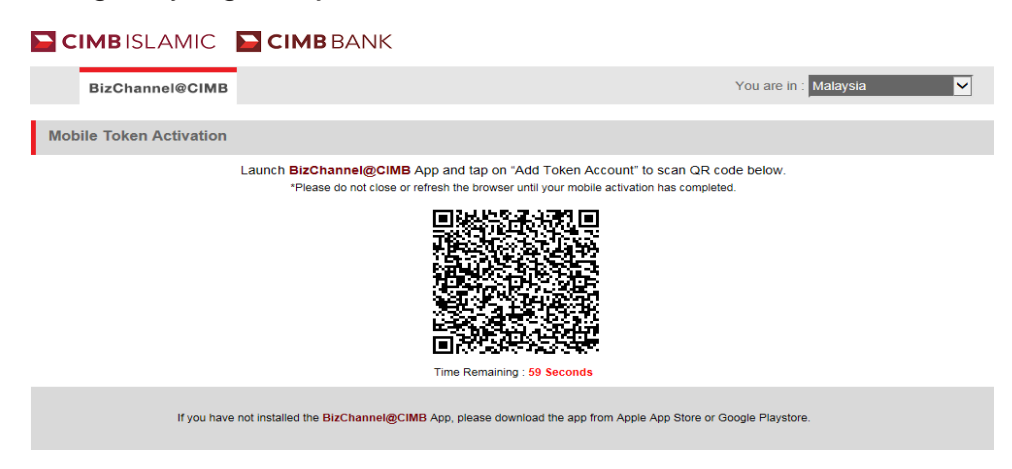

- Langkah 1: Buka Aplikasi Mudah Alih BizChannel@CIMB.
- Langkah 2: Leret untuk Token Mudah Alih.
- Langkah 3: Klik "Seterusnya".

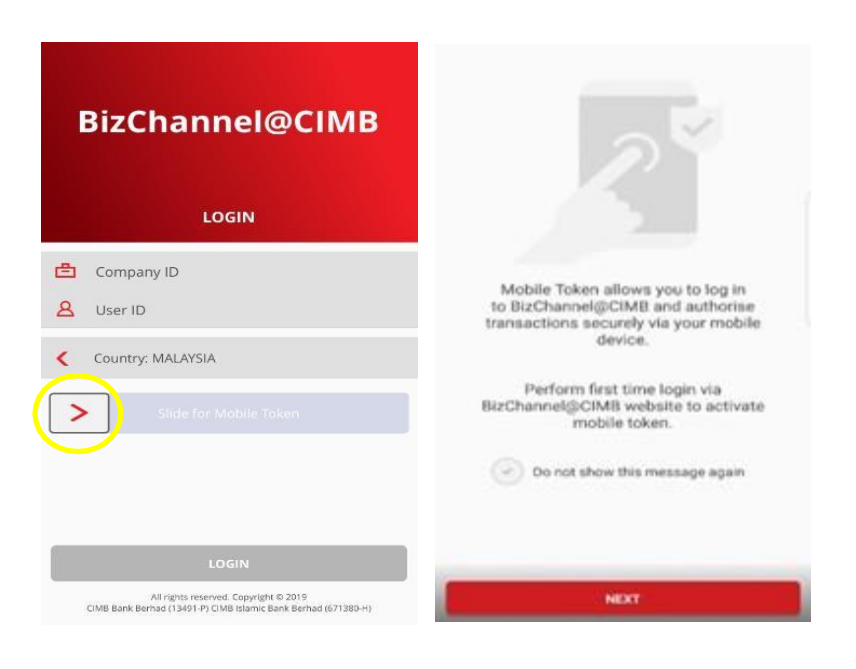

- Langkah 4: Klik "Tambah Akaun Token".
- Langkah 5: Gunakan peranti mudah alih anda untuk mengimbas Kod QR daripada Laman Web BizChannel@CIMB dalam masa 60 saat untuk mengelakkan Kod QR luput

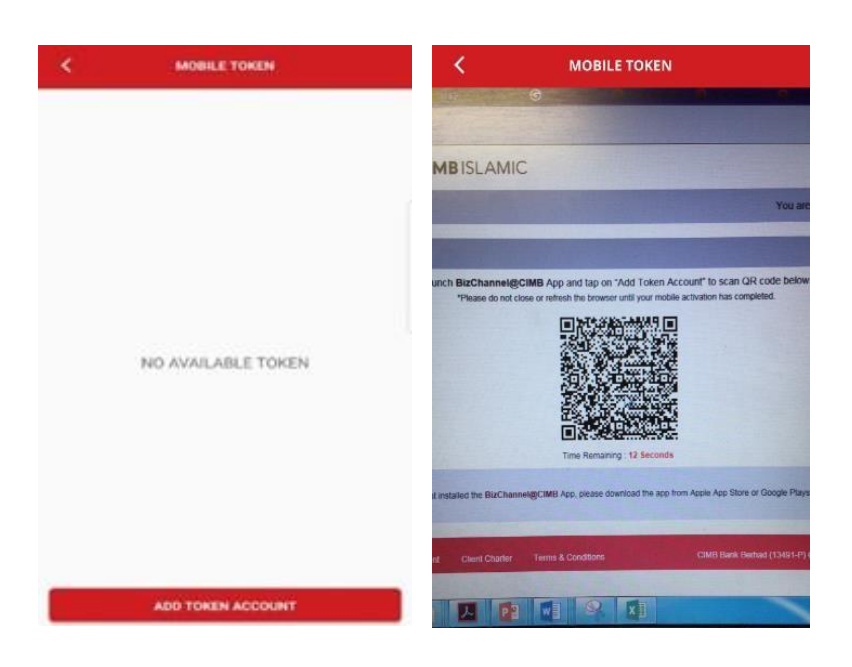

Nota: Jika kod QR luput setelah 60 saat, sila "Klik untuk Muat Semula Kod QR" di Laman Web BizChannel@CIMB untuk muat semula Kod QR.

| BizChannel@CIMB                                    | C.<br>You are in : Malaysia                                                                                                    |
|----------------------------------------------------|----------------------------------------------------------------------------------------------------|
| Mobile Token Activation                            |                                                                                                    |
| Launch <b>BizChannel@</b><br>*Please do not cl     | DIMB App and tap on "Add Token Account" to scan QR code below.<br>ase or refresh the browser until your mobile activation has completed. |
| If you have not installed the BizChann             | ≥I@CIMB App, please download the app from Apple App Store or Google Playstore.                                                           |
| Privacy Policy Security Arrangement Client Charter | All rights reserved. Copyright © 2020<br>Terms & Conditions CIMB Bank Berhad (13491-P) CIMB Islamic Bank Berhad (671380-H)               |

• Langkah 6: Masukkan kata laluan Log Masuk BizChannel@CIMB anda dan tekan 'Hantar".

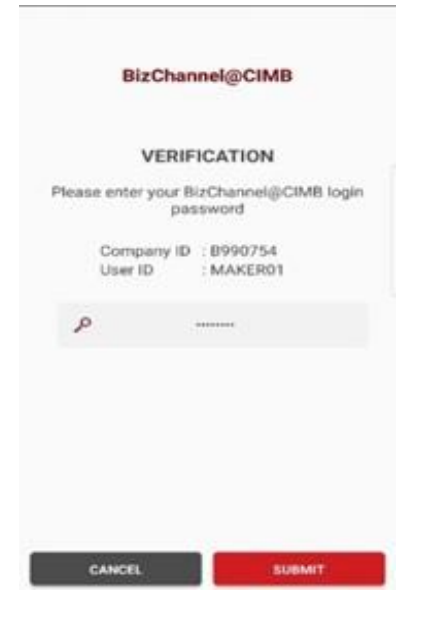

• Langkah 7: Bersetuju dengan terma & syarat.

|                                                                                                    | TERMS & CONDITIONS                                                                                                    |
|----------------------------------------------------------------------------------------------------|----------------------------------------------------------------------------------------------------|
|                                                                                                    |                                                                                                    |
| THE R. LOW, LANSING, MICH.                                                                                                    | or other statements and an interest of the second second s                                                                                                    |
| Contract Married                                                                                                    |                                                                                                    |
|                                                                                                    | er fin het er filter erfeltige stell andrese ihr Athenetike filt i ber<br>er forsen af for antisenadie fan en de senere in de forse de a<br>stellen                                                                                                    |
|                                                                                                    |                                                                                                    |
| 1 Indensed                                                                                                    |                                                                                                    |
| Search Security                                                                                                    | 2012 1002 2000 10 10 2000 2021                                                                                                    |
| Address and                                                                                                    | page in provide antipart in the Control is made to<br>Reference from                                                                                                    |
| No.                                                                                                    | search to do the process state of the balance of the balance                                                                                                    |
| Berr                                                                                                    | nar bit he her hans him further and                                                                                                    |
| Rational Test                                                                                                    | And the value in the last a second in factors to make                                                                                                    |
| (in sec.                                                                                                    | particular to the second second second second second                                                                                                    |
| Bellevel (199                                                                                                    | Note: to the Money lating to the profer to the field the set<br>in the West risk in an annual to the Annual Annual and the set<br>internal court generation of the S.                                                                                                    |
| Conner .                                                                                                    |                                                                                                    |
| terminant.                                                                                                    | Andre be county around related to it for Bellig-authors, again, and the appropriate lands                                                                                                    |
| haladese.                                                                                                    | trans also means and many lineares a community of a second second |
| hate!                                                                                                    | Provide a start of the second start of the second start of the sec |
| The All                                                                                                    | many by start minimum until sugged in the fact in the                                                                                                    |
| The state of the state of the s | Note at papers to sive risk note Adaptive halo at<br>the at the company spit is an attended being the i<br>senses a definition of the sense of the sense of the                                                                                                    |
| ward of American                                                                                                    |                                                                                                    |
|                                                                                                    |                                                                                                    |
|                                                                                                    | manufacture balls manufacture and an end warming                                                                                                    |
| Sector Sector                                                                                                    | and in the lot laws the 19, the 20 and the second                                                                                                    |
| Sec.                                                                                                    | the second second as to second second s                                                                                                    |
|                                                                                                    | AGREE                                                                                                    |
|                                                                                                    | the second second second second second second second second second second second second second second second se                                                                                                    |
|                                                                                                    | and the second of the second second s |

- Tekan 'SELESAI' untuk melengkapkan tetapan.
- Anda telah berjaya mengaktifkan Token Mudah Alih untuk peranti ini.

|                                                                              |                           | MOBILE TOKEN         |
|------------------------------------------------------------------------------|---------------------------|----------------------|
| 3                                                                            | Token /<br>B9907<br>MAKER | Account<br>54<br>RD1 |
| SUCCESSFUL<br>Your have successfully activated Mobile Token for this device. |                           |                      |
| <ul> <li>rear ray or or accounting/climb agen.</li> </ul>                    |                           |                      |
|                                                                              |                           |                      |
|                                                                              |                           |                      |
| DONE                                                                         |                           | ADD TOKEN ACCOUNT    |

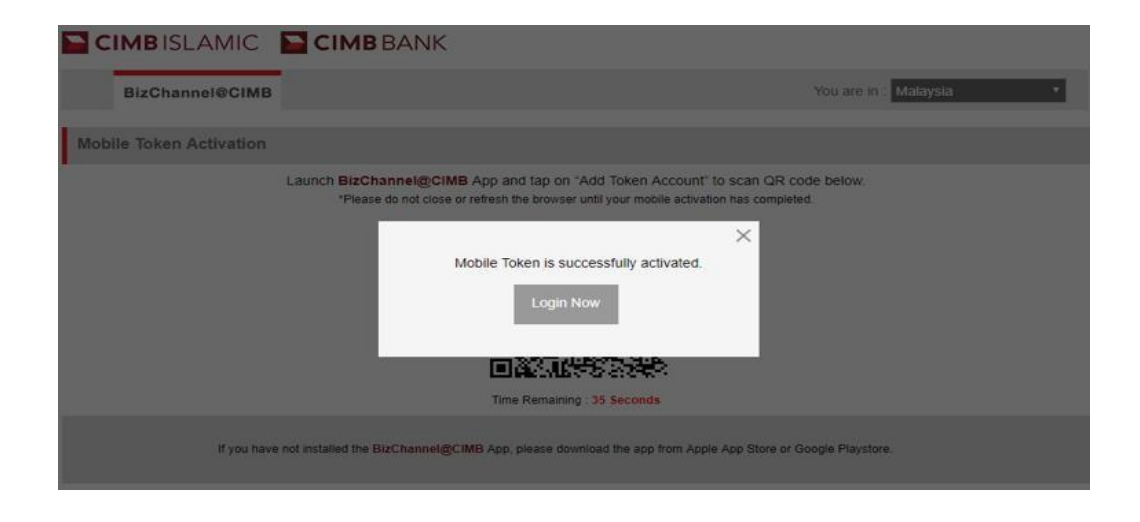